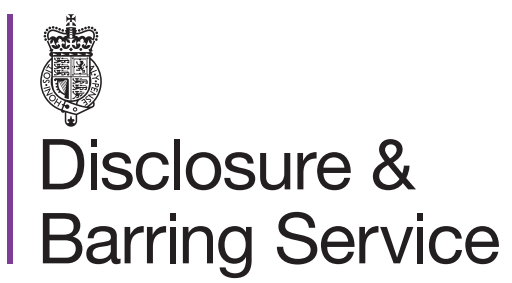

DBS online account guidance

# View an applicant's DBS basic certificate

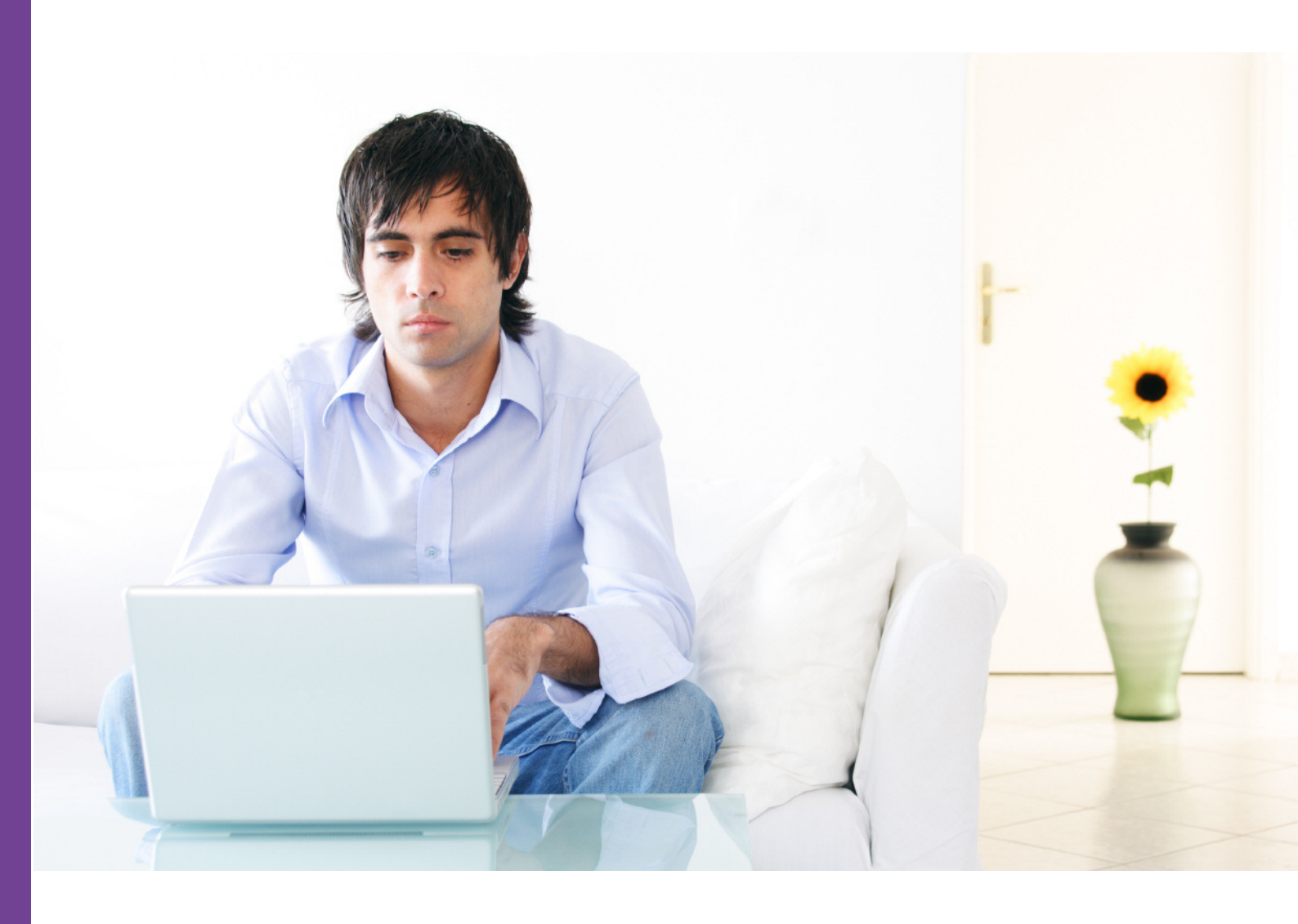

#### Introduction

This guidance details how to view an applicant's DBS basic certificate. To complete this process you will require either a standalone consent code from the applicant, or a DBS online account to which the applicant has granted you auto consent.

If an applicant has granted you auto consent to view their certificate you will receive a notification message in your online account.

# Definitions

Standalone consent: An applicant can generate a standalone consent code for you to view their certificate. The certificate can only be viewed once and the consent will expire on a date specified by the applicant.

Auto consent: An applicant can grant you auto consent to view their certificate if you have a DBS online account. The certificate can be viewed multiple times up to the date specified by the applicant.

## View certificates with auto consent

- 1. Log in to your DBS online account at https://disclosure.homeoffice.gov.uk
- 2. Select **Consented products** from the left side menu.
- 3. **Request a one time passcode**. This will be sent to your registered phone number or email address.

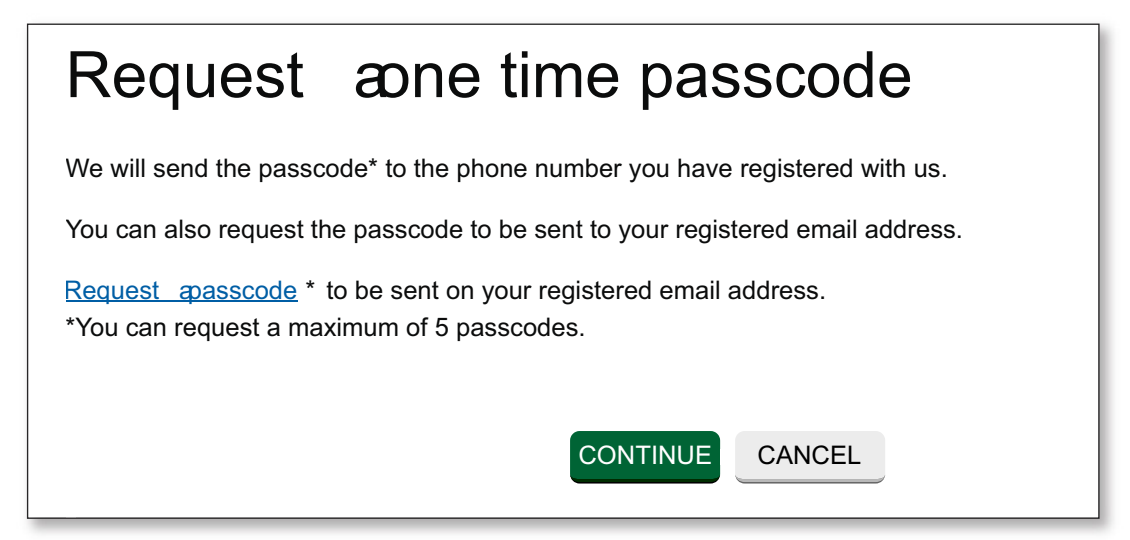

4. Select a security question and provide the answer.

The answer is case sensitive.

- 5. Select the requested characters from your memorable word.
- 6. Enter the one time passcode, sent to your registered phone or email address.

| * Security question                                                   | Select \$                               |
|-----------------------------------------------------------------------|-----------------------------------------|
| * Security answer                                                     |                                         |
| *<br>Please provide the 1,2 and 3<br>character of your memorable word | Character 1 * Character 2 * Character 3 |
| * One time passcode:                                                  |                                         |
| If you haven't received or OTP is<br>expired                          | Regenerate your one time passcode       |

An additional one time passcode can be requested if required.

- 7. Submit the form.
- 8. Select the View certificate status link.

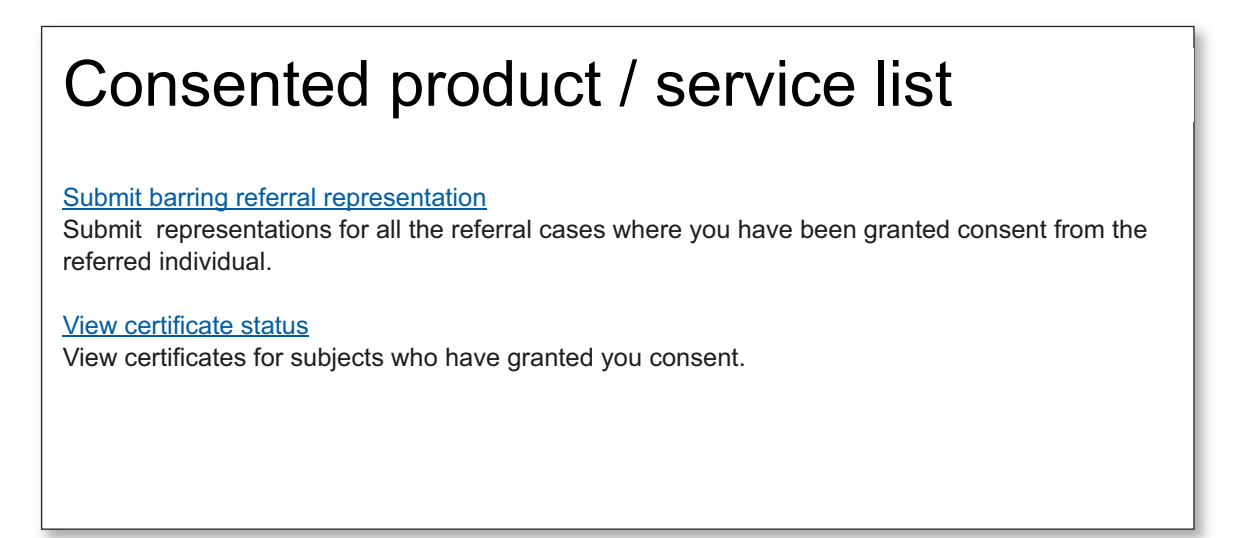

9. Select the certificate number link you wish to view.

| View certificate status |            |           |                        |                    |                       |  |
|-------------------------|------------|-----------|------------------------|--------------------|-----------------------|--|
| First                   | tname      |           | Last name              |                    | Search                |  |
| Title                   | First name | Last name | Nature of job position | Certificate number | Update service status |  |
|                         | Jonn       | Smith     |                        | 0001223333124      |                       |  |
|                         |            |           | Close                  |                    |                       |  |

10. The selected certificate will now be displayed.

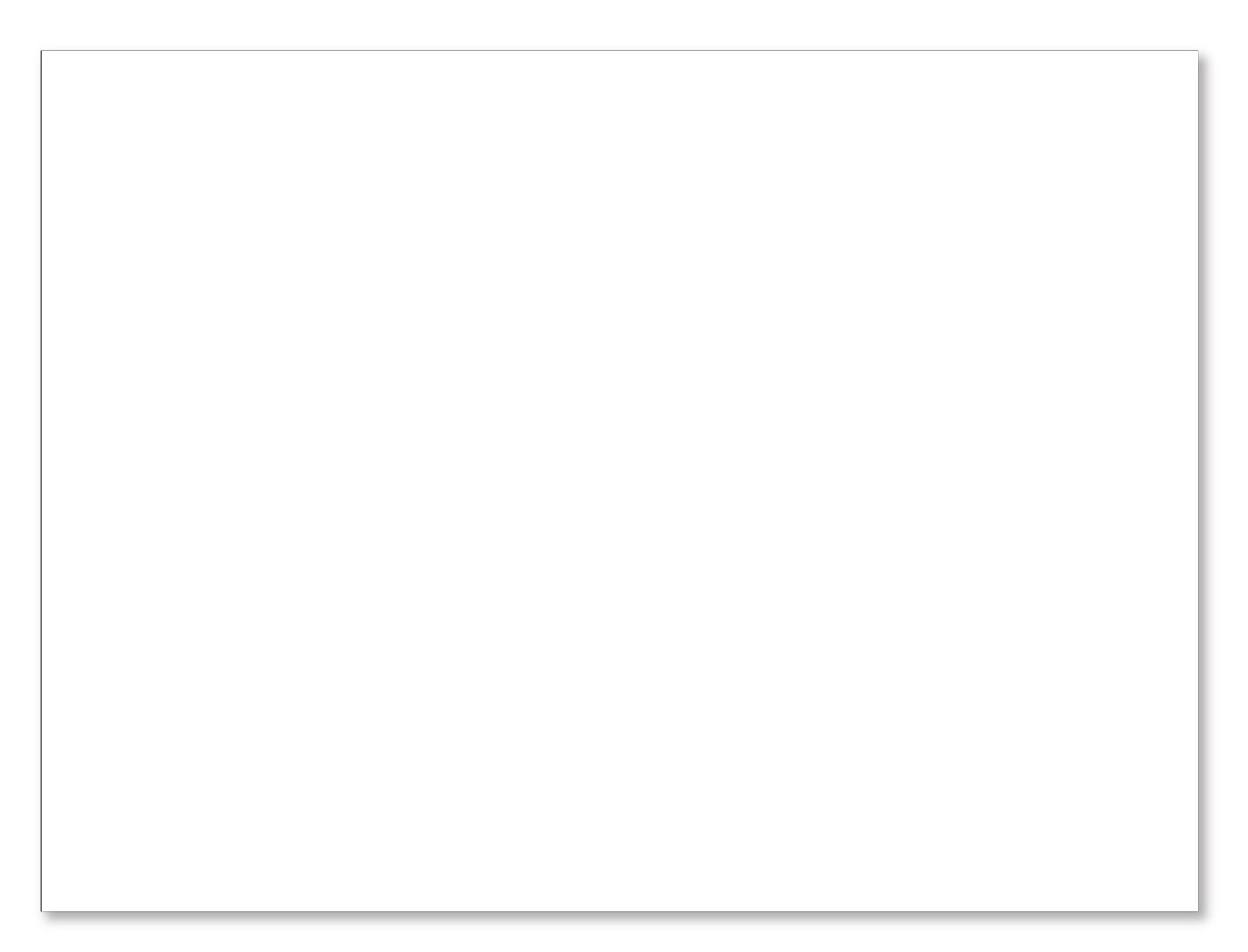

The certificate is only valid when viewed online and should not be printed.

### View certificates with standalone consent

- 1. Visit the DBS online account website at https://disclosure.homeoffice.gov.uk
- 2. Select **View DBS certificate** from the left side menu.
- 3. Complete and submit the View DBS certificate form.

| View DBS Certificate                            |                    |  |  |  |
|-------------------------------------------------|--------------------|--|--|--|
|                                                 | * Mandatory fields |  |  |  |
| * Certificate Number                            |                    |  |  |  |
| * Applicant Last Name                           |                    |  |  |  |
| * Applicant Date of birth DD/MM/YYYY            |                    |  |  |  |
| * Consent Code                                  |                    |  |  |  |
| * Type the characters you see in<br>the picture |                    |  |  |  |
|                                                 |                    |  |  |  |

The consent code is provided by the applicant and can only be used once. If you need to view a certificate again, a new consent code is required.

4. The selected certificate will now be displayed.

|  | Disclosure &<br>Barring Service |  |
|--|---------------------------------|--|
|  |                                 |  |

The certificate is only valid when viewed online and should not be printed.